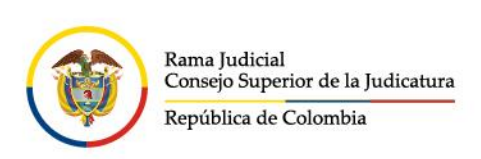

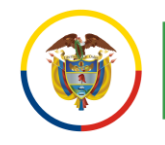

## **INGRESO A OUTLOOK POR MICROSOFT 365**

Para ingresar a Outlook por el portal web se deben seguir los siguientes pasos:

Ingresar al portal web de la Rama Judicial <u>www.ramajudicial.gov.co</u>.

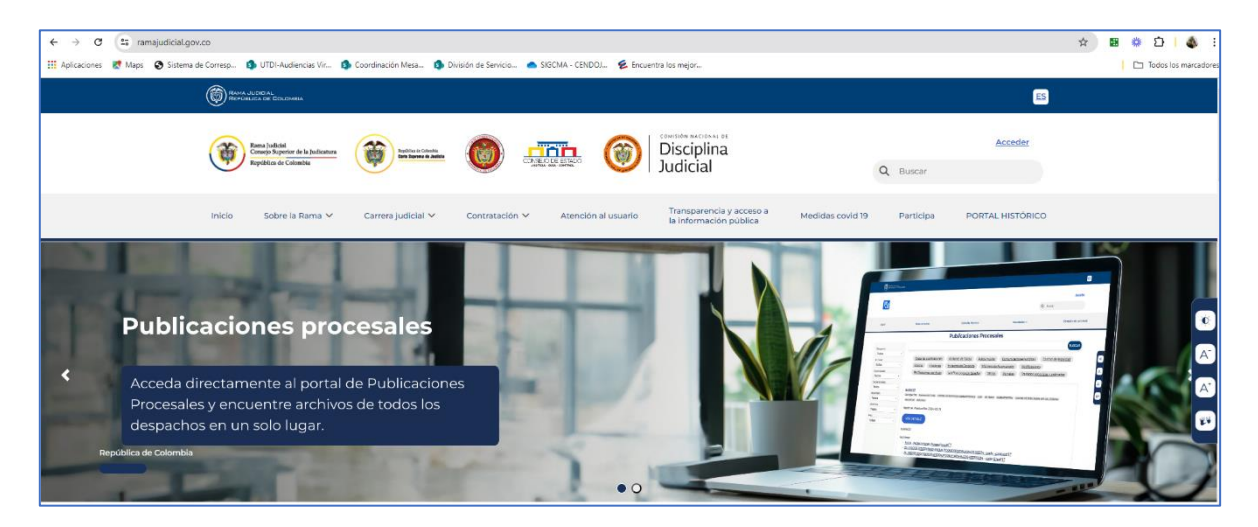

En el portal web, seleccione el perfil de navegación Servidores Judiciales

|                                                                                                    | Seleccione su perfil de navegación                                                            |                                                                                                    |
|----------------------------------------------------------------------------------------------------|-----------------------------------------------------------------------------------------------|----------------------------------------------------------------------------------------------------|
| En este espacio se atenderán las necesidades y<br>En este espacio se atenderán las necesidades y<br>expectativas de los cludadanos alos<br>aferentes trámites y servicios que presta la flama<br>Judicial. | Abogados  Especia especializado para atender las necesidades  propias de la gestión judicial. | Servidores Judiciales<br>Espacio interno para atonder las necesidades de<br>nuestros servidores judiciales a nivel nacional. |

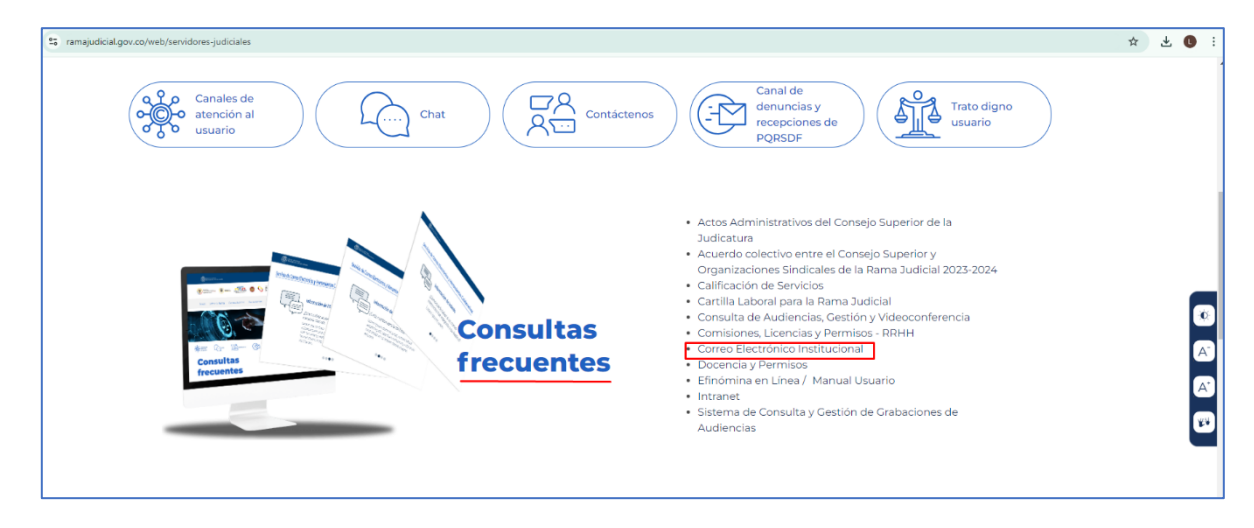

En Consultas frecuentes ubique la sección Correo Electrónico Institucional.

- @JudicaturaCSJ
- Consejo Superior de la Judicatura
- Consejosuperiorjudicatura
- 🖩 Rama Judicial Consejo Superior de la Judicatura
- Administrando Justicia Podcast
- Consejo Superior de la Judicatura
- www.ramajudicial.gov.co
  Calle 12 No. 7 65
- (3) Conmutador 5658500

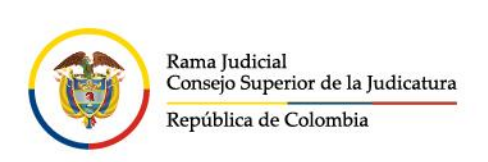

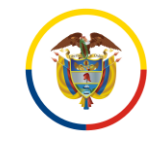

## Una vez allí, seleccione la opción Ingresar al correo electrónico institucional.

| ramajudicial.gov.co/web/correo-electronico-institucional/inicio                          |                                                                                                 |                                                                                                    | * * 0 : |
|------------------------------------------------------------------------------------------|-------------------------------------------------------------------------------------------------|----------------------------------------------------------------------------------------------------|---------|
| Inicio 🗸                                                                                 |                                                                                                 |                                                                                                    |         |
| Servicio d                                                                               | e Correo Electrónico y Herramientas co                                                          | laborativas                                                                                                  |         |
|                                                                                          | Novedades<br>Novedades Publicaciones procesales                                                 |                                                                                                    |         |
| Aug 12 2021<br>¿Cômo puedo saber si un correo electrónico fue<br>entregado a su destino? | Aug 12 2021<br>¿Como cambiar la contraseña de la cuenta de correo<br>electrónico institucional? | Aug 12 2021<br>¿Como activar acusa de recibido y/o lectura al envíar<br>un correo vía Outlook o Outlook Web? |         |
|                                                                                          |                                                                                                 |                                                                                                    |         |
|                                                                                          | MÁS NOVEDADES                                                                                   |                                                                                                    |         |
|                                                                                          | Ingresar al correo electrónico institucional<br>INFORMACIÓN DE CONTACTO:                        |                                                                                                    |         |

Al dar clic en el enlace se direccionará al portal web del correo electrónico, allí deberá ingresar la cuenta de correo, seleccionar la opción **Siguiente**, ingresar la contraseña y seleccionar la opción **Iniciar sesión**.

| Microsoft Iniciar sesión                                                             | Comparison of the Industry<br>Reported to Control to<br>← capm365@cendoj.ramajudicial.gov.co                                                                         |  |
|--------------------------------------------------------------------------------------|----------------------------------------------------------------------------------------------------|--|
| capm365@cendoj.ramajudicial.gov.co                                                   | Escribir contraseña                                                                                                    |  |
| ¿No tiene una cuenta? Cree una.<br>¿No puede acceder a su cuenta?<br>Atrás Siguiente | He olvidado mi contraseña                                                                                                    |  |
|                                                                                      | Señor(a) usuario(a) si ha olvidado su contraseña de<br>correo electrónico institucional, se puede comunicar<br>al Teléfono (601) 5658500 - (601) 3817200 Ext. 7562 - |  |
| 🔍 Opciones de inicio de sesión                                                       | 7564                                                                                                    |  |

♥ @JudicaturaCSJ

www.ramajudicial.gov.co

(3)) Conmutador - 5658500

Q Calle 12 No. 7 - 65

- Consejo Superior de la Judicatura
- Consejosuperiorjudicatura
- 🖩 Rama Judicial Consejo Superior de la Judicatura
- Administrando Justicia Podcast
- Consejo Superior de la Judicatura

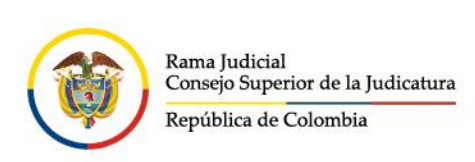

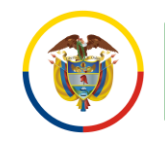

Al seleccionar **iniciar sesión**, aparecerá un recuadro el cual le permite reducir el número de veces que se le solicita que inicie sesión.

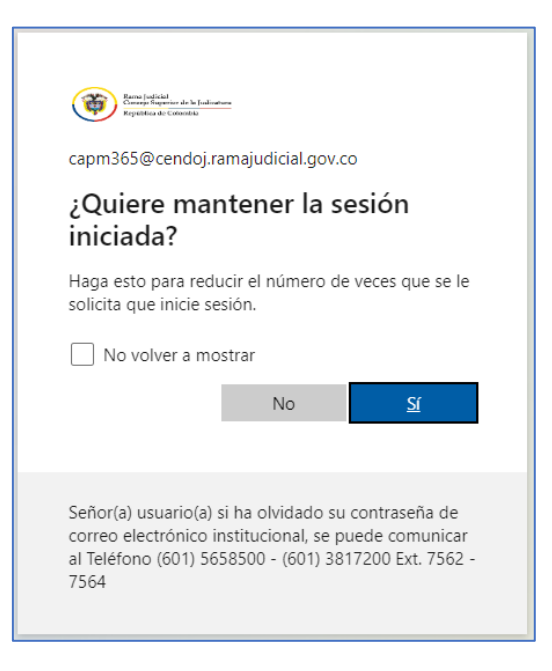

Después aparecerá una vista donde se pueden observar las aplicaciones de Microsoft 365, seleccionar la aplicación de **Outlook** 

|                 | Microsoft 365                                                                                                  |        |                 | 😵 👩 🥍 Capacitaciones Mi 🌘 |
|-----------------|----------------------------------------------------------------------------------------------------|--------|-----------------|---------------------------|
| Mice            |                                                                                                    |        |                 |                           |
| ()<br>Coar      | Le damos la bienvenida a Microsoft 365                                                                         |        |                 | Instalar y mucho más ~    |
| Mi contunido    | Acceso rápido                                                                                                  |        |                 |                           |
| Ruente<br>EB    | 17 Todos 🕜 Abierto recientemente 88 Compartido 🏠 Favoritos +                                                   |        |                 | ↑ Cargar   = 88           |
| Aplicaciones    | Traslado De Información De SharePoint a OneDrive Juzgado 04 CCto V_cio-20240520_083528-Grabación de la reunión | 11 jun | 🧷 Lo ha editado |                           |
| Curlook<br>Elli | Capacitación OneDrive y SharePoint Juzgado 04 CMpal de Bogotá-20240524_084450-Grabación de la reunión          | 11 jun | 🖉 Lo ha editado |                           |
| Searce          | Capacitación migración SharePoint a OneDrive j15cmpal de Bucaramanga-20240527_150620-Grabación de la reunión   | 11 jun | 🖉 Lo ha editado |                           |
| Word            | Migración información SharePoint a OneDrive j31cmpal de Bogotá-20240527_140827-Grabación de la reunión         | 11 jun | 🖉 Lo ha editado |                           |
| Eccel           | Capacitación migración documentos SharePoint a OneDrive j06fc de Cali-20240529_083409-Grabación de la reunión  | 11 jun | 🖉 Lo ha editado |                           |
| PowerPoint      | Capacitación Migración a OneDrive j01prmpal de San Gil-20240529_110523-Grabación de la reunión                 | 11 jun | 🖉 Lo ha editado |                           |

- ♥ @JudicaturaCSJ
- Consejo Superior de la Judicatura
- Consejosuperiorjudicatura
- 🖩 Rama Judicial Consejo Superior de la Judicatura
  - Administrando Justicia Podcast
  - Consejo Superior de la Judicatura
- www.ramajudicial.gov.co
- 🛞 Calle 12 No. 7 65
- (🔊 Conmutador 5658500

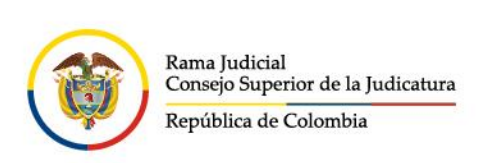

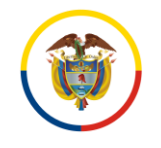

Una vez seleccionada la opción del punto anterior, ingresará al buzón de su cuenta de correo electrónico institucional.

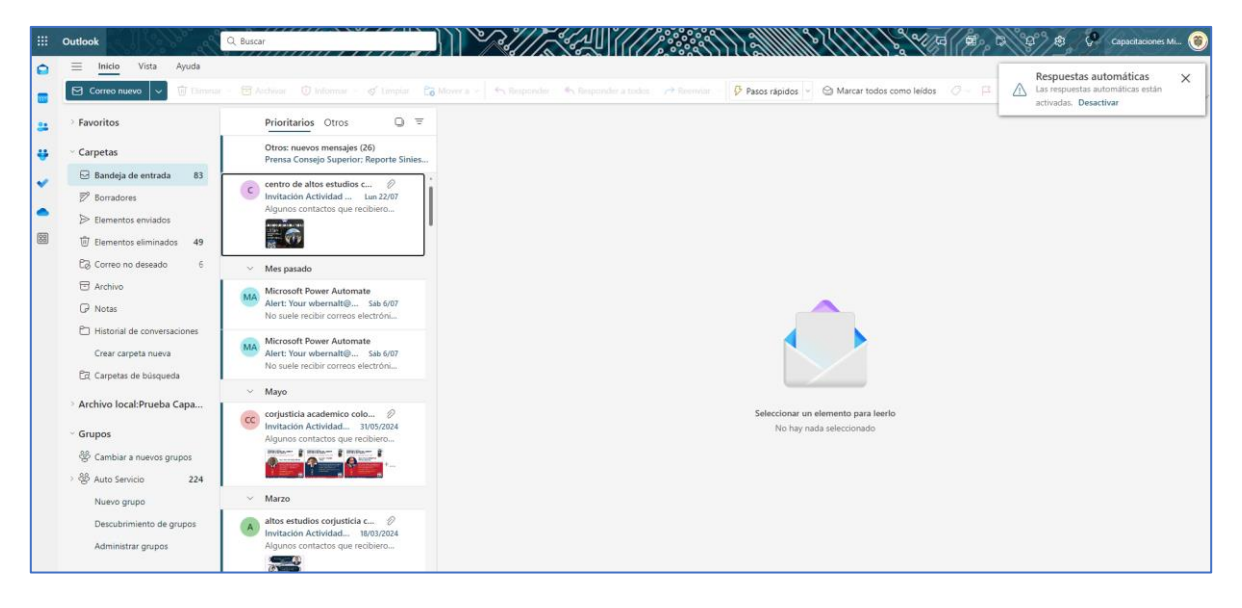

- 🗴 @JudicaturaCSJ
- Consejo Superior de la Judicatura
- Consejosuperiorjudicatura
- 🖩 Rama Judicial Consejo Superior de la Judicatura
- Administrando Justicia Podcast
- Consejo Superior de la Judicatura

www.ramajudicial.gov.co

- (🔊 Conmutador 5658500